Mo管球を用いたFe試料解析(ゴニオ半径300mm)

# Defocus 補正の効果評価

d e f o c u s 補正なしでは正しい結果は得られません。 以下にデータを使って説明します。

> 2014年11月29日 *HelperTex Office* 山田 義行 odftex@ybb.ne.jp

疑問な事がありましたら、ぜひ問い合わせ下さい。

材料-Fe¥2014-11-29¥Fe-defocus

Mo 管球を用いて Fe 試料の極点測定を行うと、以下の様な極点図が測定されます。

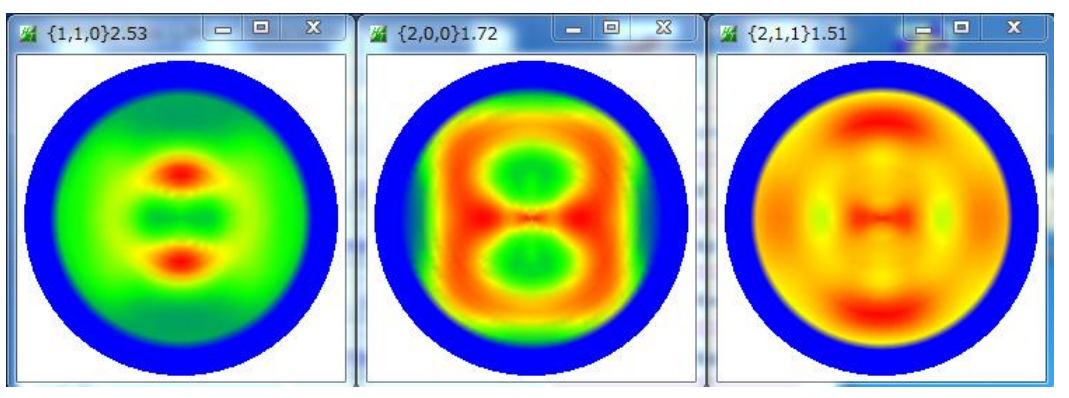

### defocus補正量

ODFPoleFigure2 ソフトウエア内蔵 defocus 曲線

Operation Section Section S

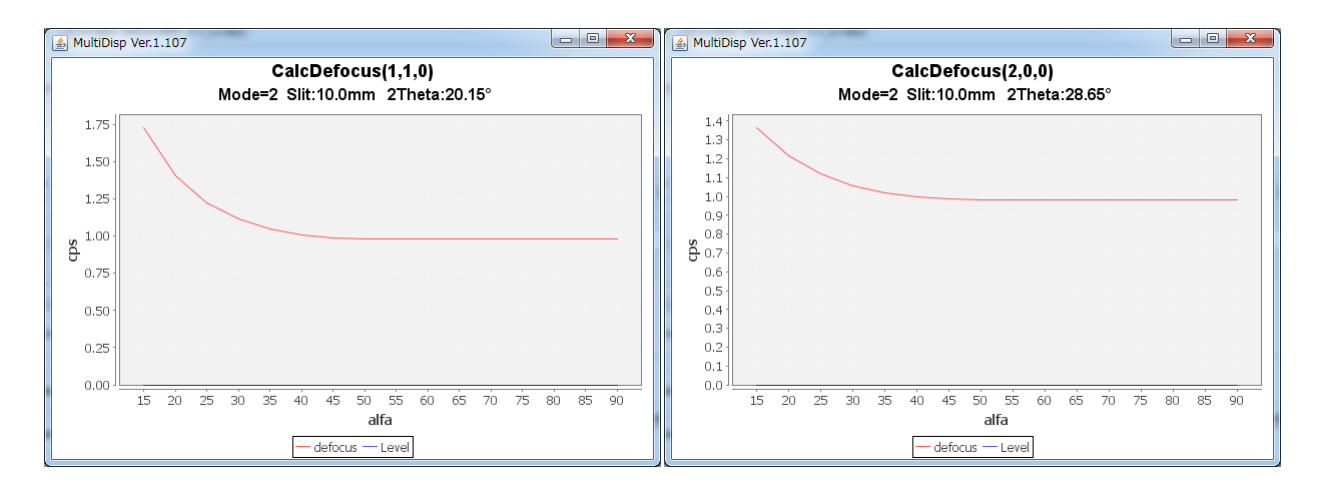

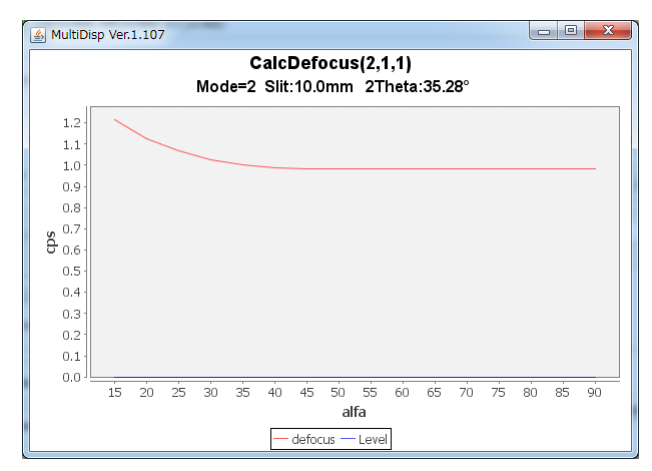

内蔵 defocus 曲線(BB-Schulz の反射法に適用)

**Defocus** 曲線は、測定 2  $\theta$  角度と受光スリット幅から計算を行っています。 BB-Schulz の反射法以外の場合、F e - r a n d o m試料を購入して下さい。 defocus補正を行わないでODF解析する。

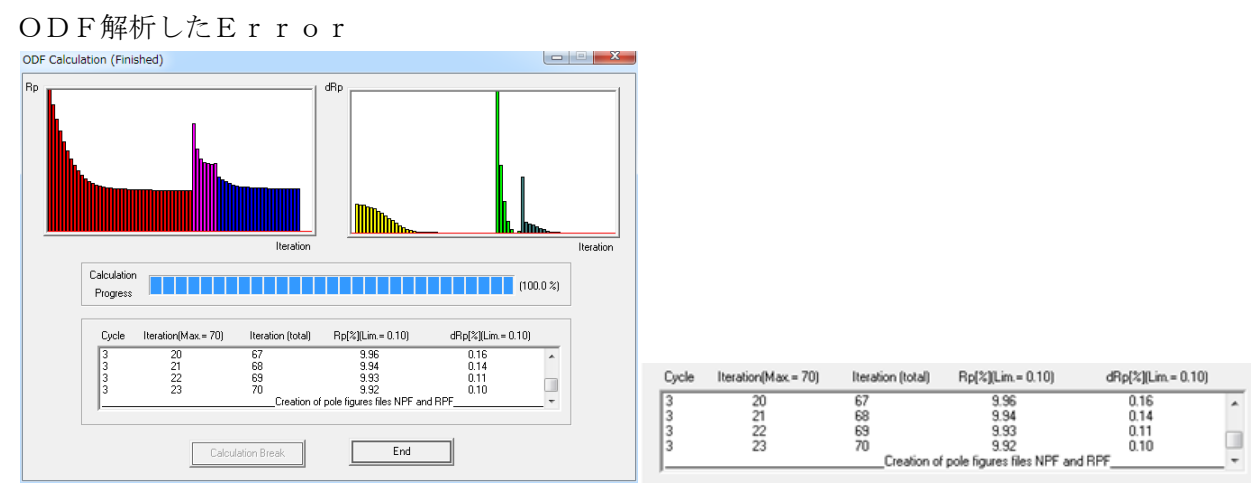

Rp%が9.92%

ODF解析—再計算極点図をExportしてValueODFで評価

| ValueODF 1.88VFT[15/03/31] by CTR                                                |                           |       |     |     |     |  |  |
|----------------------------------------------------------------------------------|---------------------------|-------|-----|-----|-----|--|--|
| File Help Resolusion:5.0                                                         |                           |       |     |     |     |  |  |
| Normalized Polefigure 110 200 211 WWK期定データのW材料-FEV2014-11-29¥TexTools¥15-90¥MOVF |                           |       |     |     |     |  |  |
| Recalculated Polefigure 110 200 211                                              |                           |       |     |     |     |  |  |
| RØN 118 73 9.4                                                                   |                           |       |     |     |     |  |  |
| 3.4 %                                                                            |                           |       |     |     |     |  |  |
|                                                                                  |                           |       |     |     |     |  |  |
|                                                                                  |                           |       |     |     |     |  |  |
|                                                                                  |                           |       |     |     |     |  |  |
|                                                                                  |                           |       |     |     |     |  |  |
|                                                                                  |                           |       |     |     |     |  |  |
|                                                                                  |                           |       |     |     |     |  |  |
|                                                                                  |                           |       |     |     |     |  |  |
|                                                                                  |                           |       |     |     |     |  |  |
|                                                                                  |                           |       |     |     |     |  |  |
|                                                                                  |                           |       |     |     |     |  |  |
|                                                                                  | _                         |       |     |     |     |  |  |
|                                                                                  | File Help Resolusion:5.0  |       |     |     |     |  |  |
|                                                                                  |                           |       |     |     | - 1 |  |  |
|                                                                                  | Normalized Polefigure     | 110   | 200 | 211 |     |  |  |
| -1.3                                                                             | Normalized Foldingare     | 1110  | -1  |     |     |  |  |
|                                                                                  | Recalculated Polefigure   | 110   | 200 | 211 |     |  |  |
|                                                                                  | riccalculated i olerigare | 1110  | 200 |     |     |  |  |
|                                                                                  | Ro%                       | 11.9  | 7.9 | N 0 |     |  |  |
| -3.0                                                                             | 114/2                     | 111.0 | 0.1 | 3.4 |     |  |  |
| 0 Alpha(deg.) 90                                                                 |                           |       |     |     |     |  |  |
|                                                                                  |                           |       |     |     |     |  |  |

極点図の外側付近で、入力極点密度が低い状態が表示されています。

Defocus 補正を行った場合、

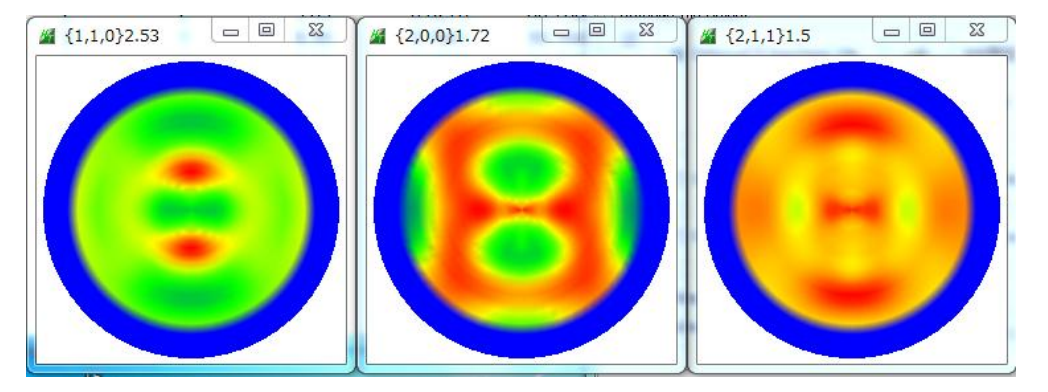

ODF解析のError

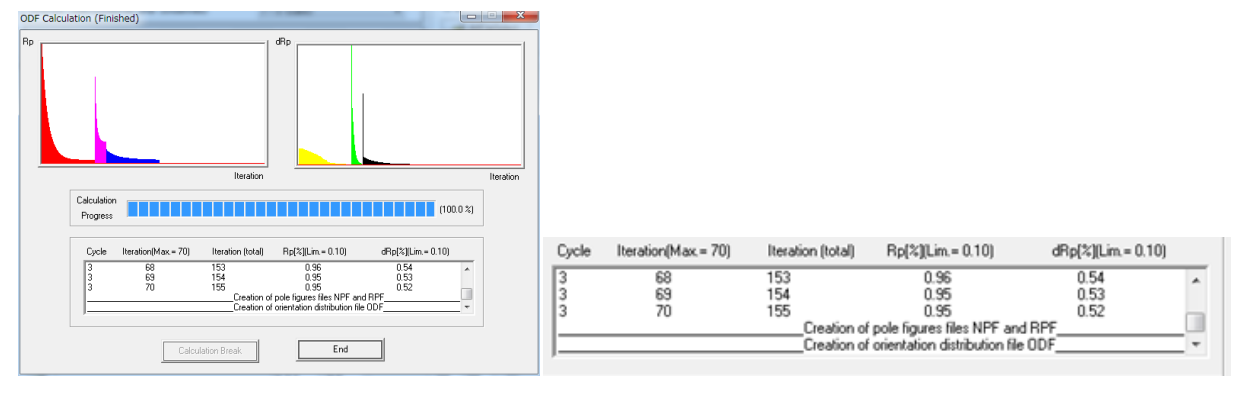

Rp% 0.95%

ODF解析—再計算極点図をExportしてValueODFで評価

| ueODF 1.88VFT[15/03/31] by CTR                                                                                                    |                         |                             |                                 |                                     |
|----------------------------------------------------------------------------------------------------|-------------------------|-----------------------------|---------------------------------|-------------------------------------|
| Help: Resolution: D   ution Printers 110 200 211 WWXEV POINTRIA FEV201-11-20VToxToxIoVI5-100MCVF   ution Printers 110 200 211 WWXEV POINTRIA FEV201-11-20VToxToxIoVI5-100MCVF |                         |                             |                                 |                                     |
| [07 ][02 ][13 ]]                                                                                                    | -                       |                             |                                 |                                     |
|                                                                                                    |                         |                             |                                 |                                     |
|                                                                                                    |                         |                             |                                 |                                     |
|                                                                                                    |                         |                             |                                 |                                     |
|                                                                                                    |                         |                             |                                 |                                     |
|                                                                                                    |                         |                             |                                 |                                     |
|                                                                                                    | Normalized Polefigure   | Normalized Polefigure 110   | Normalized Polefigure 110 200   | Normalized Polefigure 110 200 211   |
|                                                                                                    | Recalculated Polefigure | Recalculated Polefigure 110 | Recalculated Polefigure 110 200 | Recalculated Polefigure 110 200 211 |
|                                                                                                    |                         |                             |                                 |                                     |

Defocus補正するとErrorが小さく計算されます。 この状態が正しい事になります。

ODF図の比較

## Defocus 補正なし

Defocus 補正あり

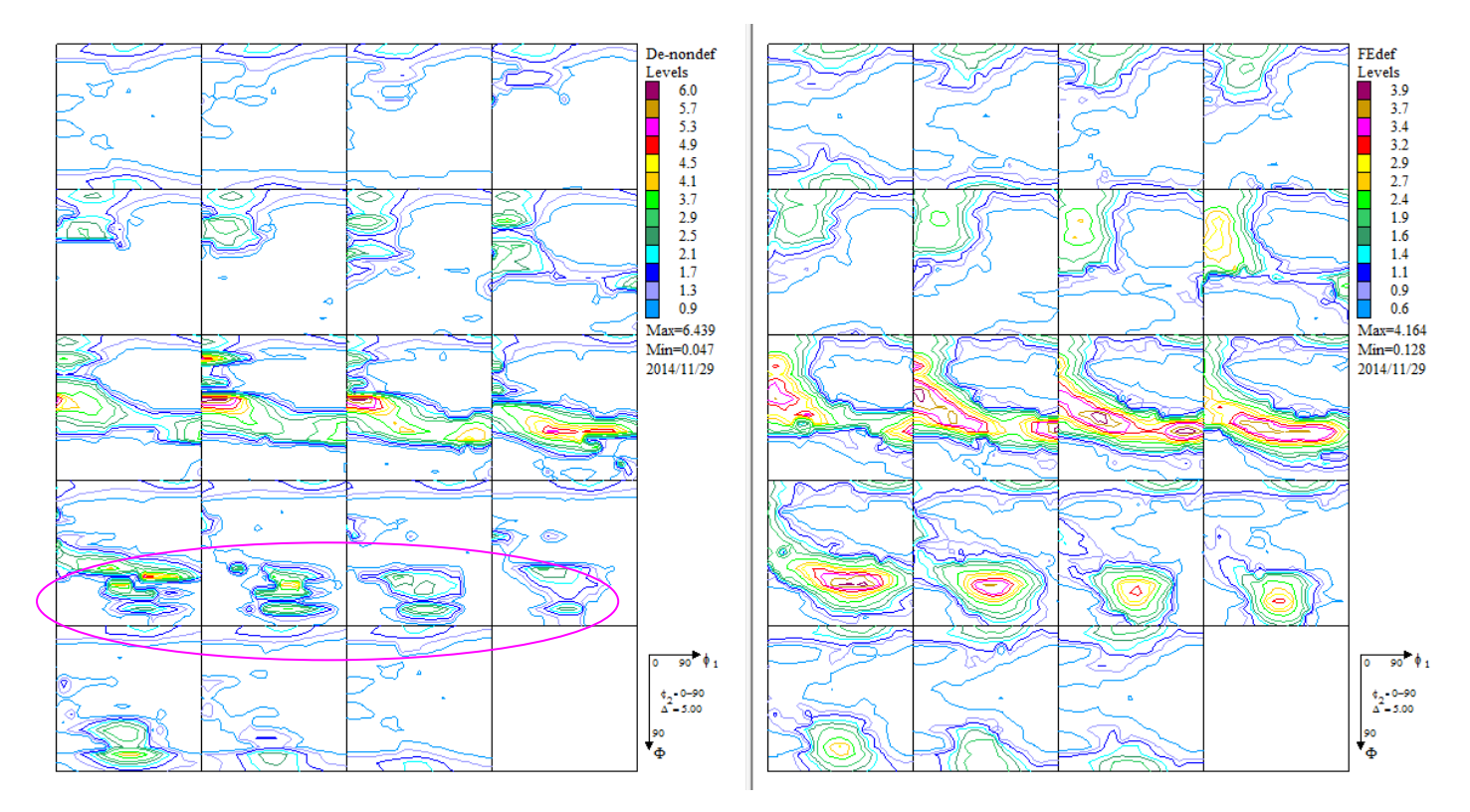

ODF 図で方位が分離している

極点図比較

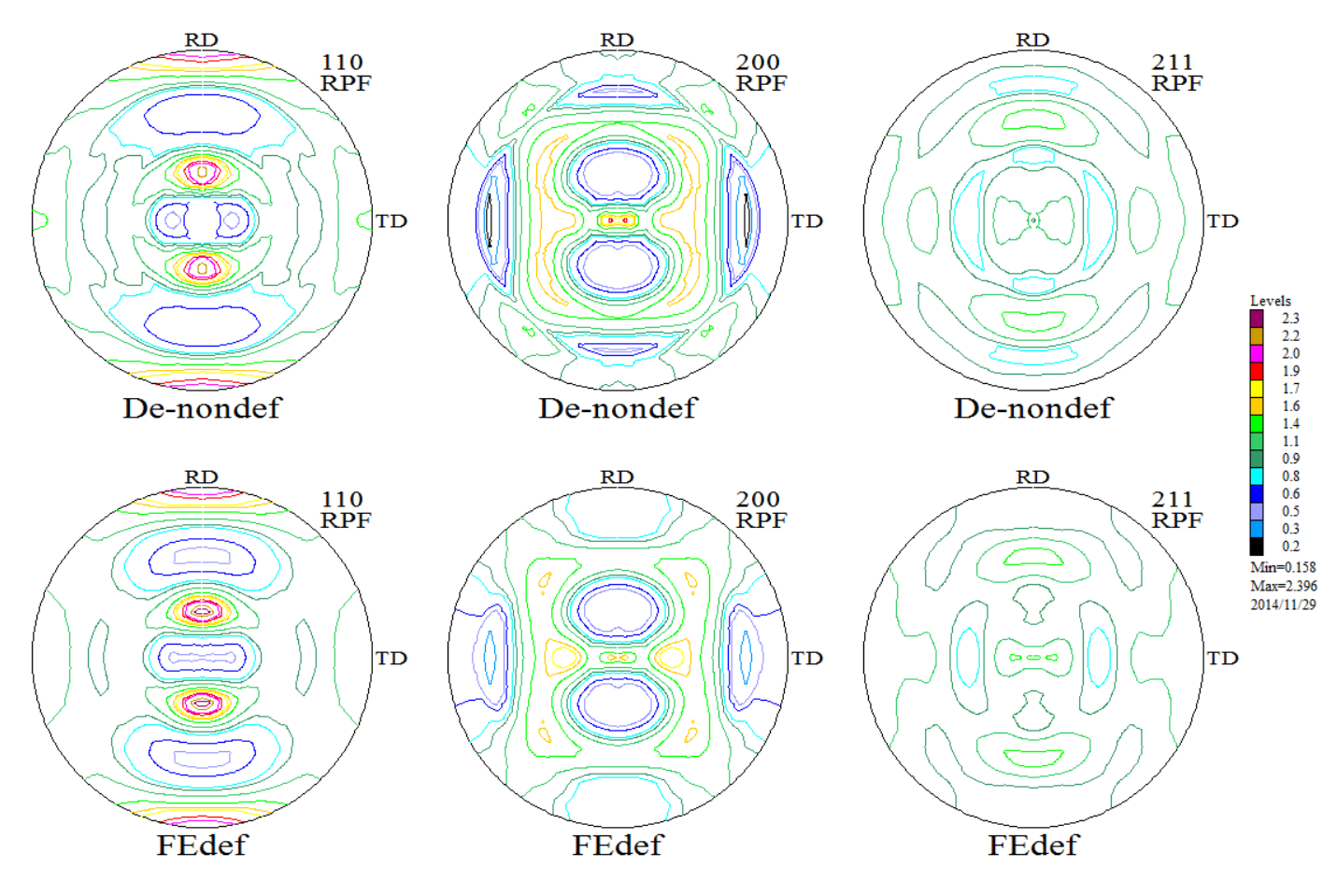

defocus補正が悪いと、ODF図の繋がりも悪い。

#### VolumeFractionへの影響

### VolumeFraction計算による結晶方位定量値

| Samplename    | {323}<1-31> | {111}<-1-12> | {111}<01-1> | {001}<110> | {113}<1-10> | {112}<1-10> | cube | {233}<01-1> | {122}<2-21> | brass | Other |
|---------------|-------------|--------------|-------------|------------|-------------|-------------|------|-------------|-------------|-------|-------|
| De-nondef.POD | 9.7         | 6.9          | 6.8         | 6.2        | 7.3         | 9.3         | 2.6  | 0.1         | 0.9         | 0.8   | 49.4  |
| FEdef.POD     | 12.0        | 7.0          | 8.0         | 9.0        | 6.0         | 5.0         | 2.0  | 1.0         | 2.0         | 0.0   | 48.0  |

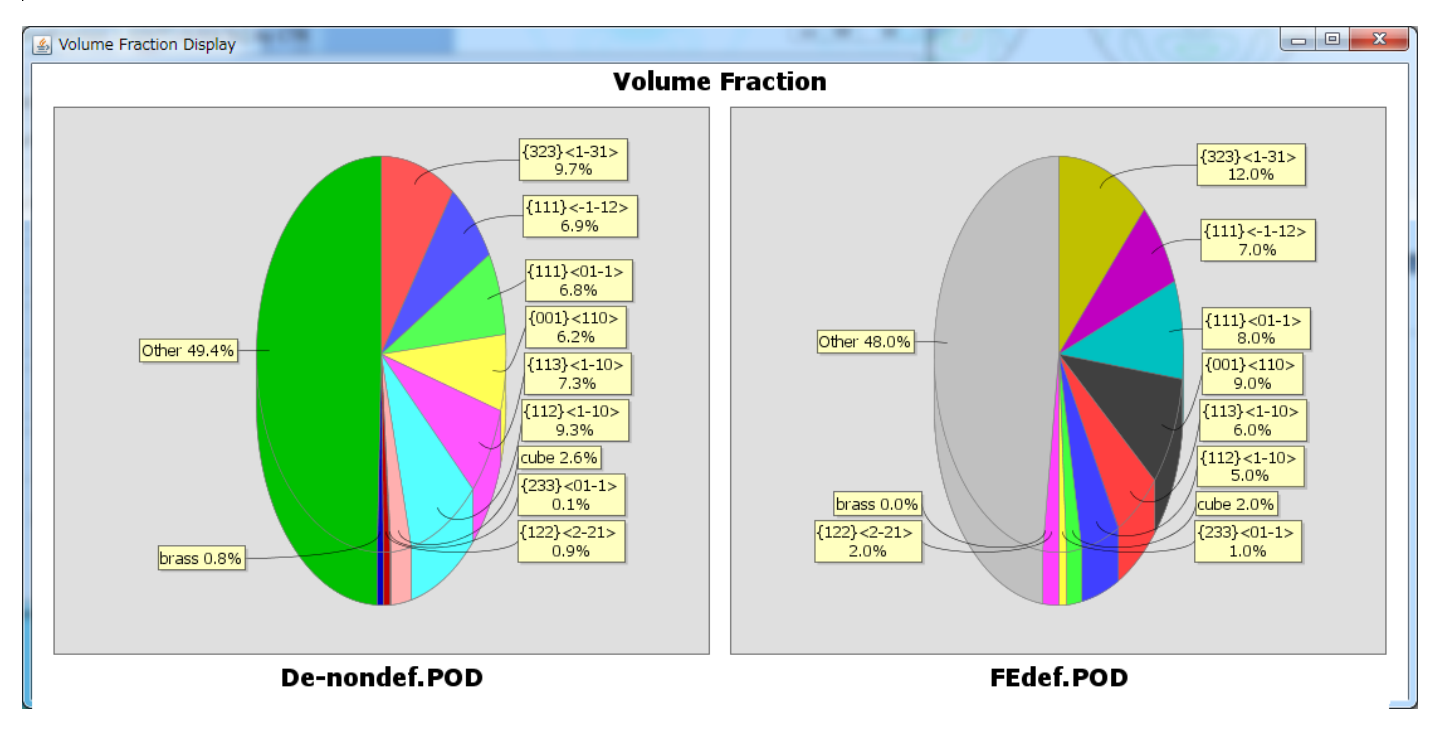

Defocusなしでは、定量値が異なります。

再計算極点図とVolumeFraction結果からの再計算極点図比較

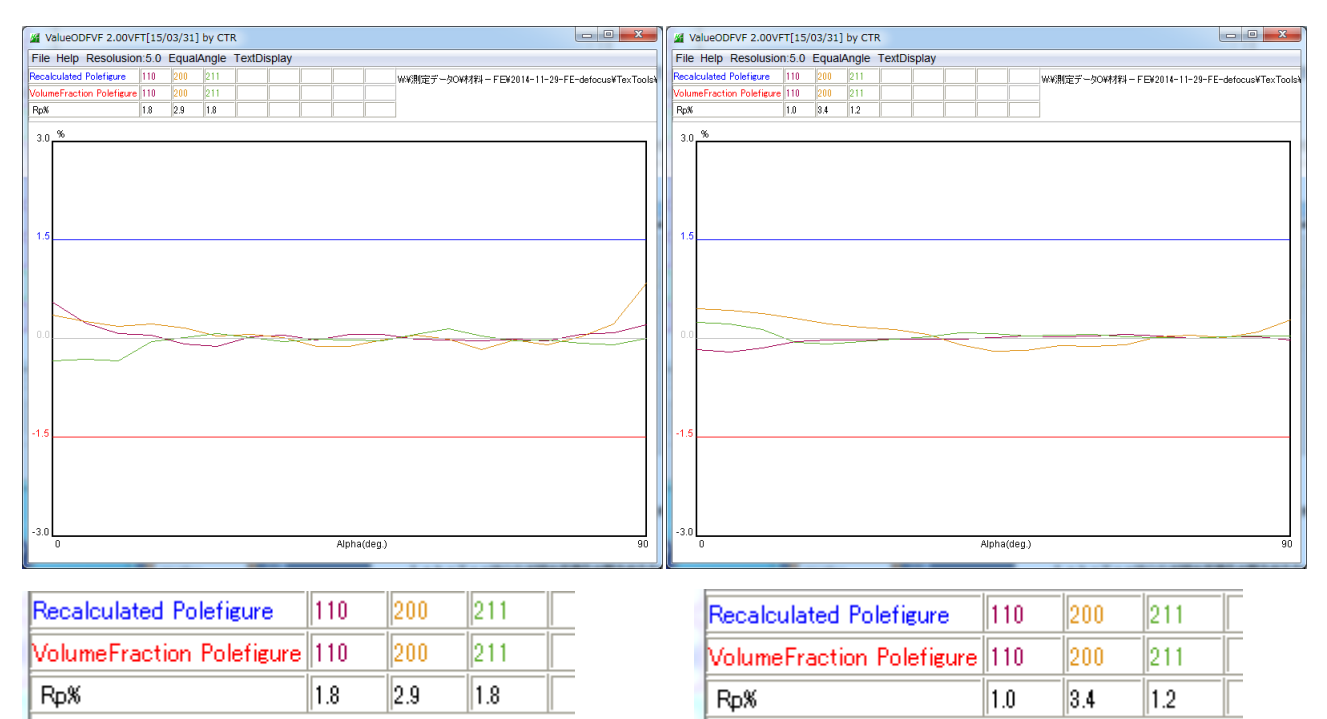

Defocusなしでも、ODF解析結果には矛盾は存在しないので、再計算極点図の比較は ほぼ同一の結果が得られます。 LaboTexはODF図の平滑化の割合が少ないのでODF図をExportし

GPODFD i spayで表示

平滑化なし

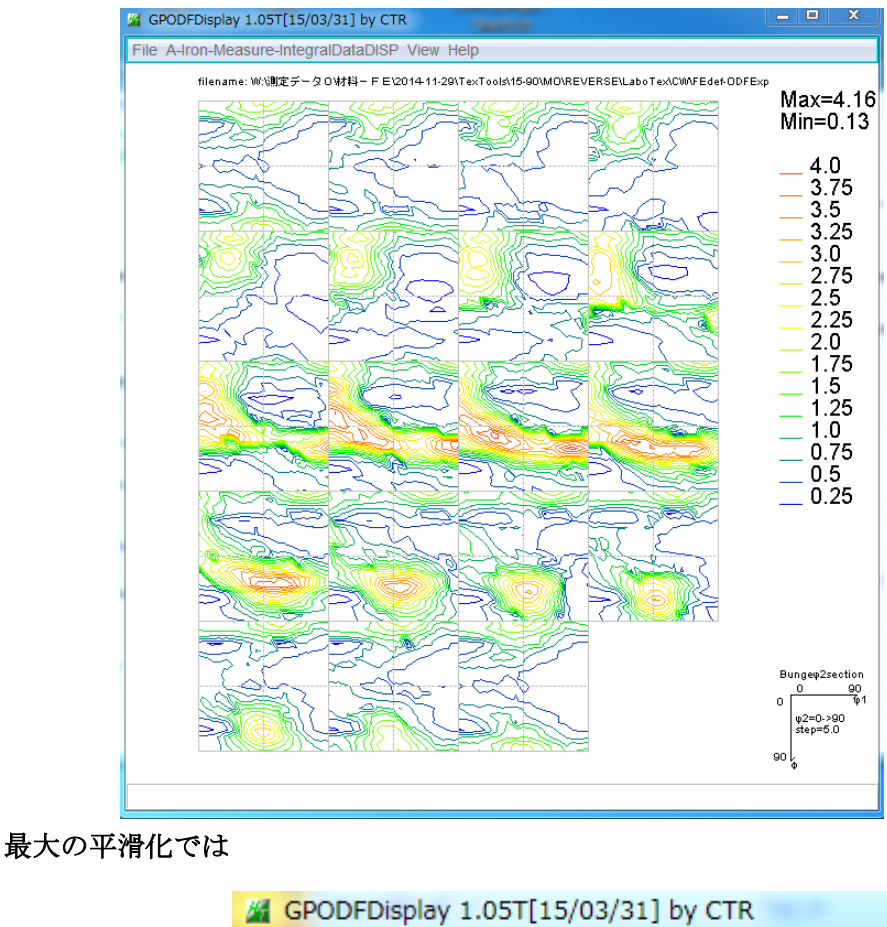

File A-Iron-Measure-IntegralDataDISP (View SM=1

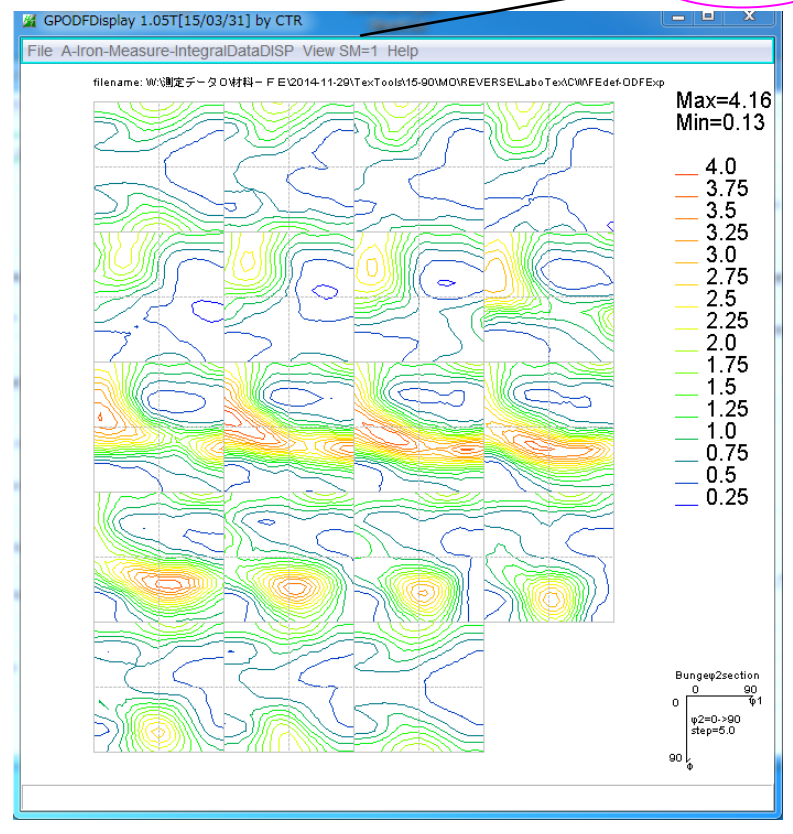

SM=1は

ODF 面の平均化を行っている

ODF図を外部発表される場合、こちらの表示をお使い下さい。

使用ソフトウエア

LaboTex3.0 ODFPoleFigure2 (Ver. 3.35) ValueODF (Ver. 1.88VF) GPDOFDisplay (Ver1.05)

最新ソフトウエアは、HelperTexサイトからdownloadして御使用下さい。 downloadする場合、

d o w n l o a d と表示している場合

\*. z i p->\*. j a r と拡張子を変更し、C: ¥CTR¥b i nへcopy z i p d o w n l o a d と表示している場合

\*. z i pファイルを解凍してからCTRにcopy